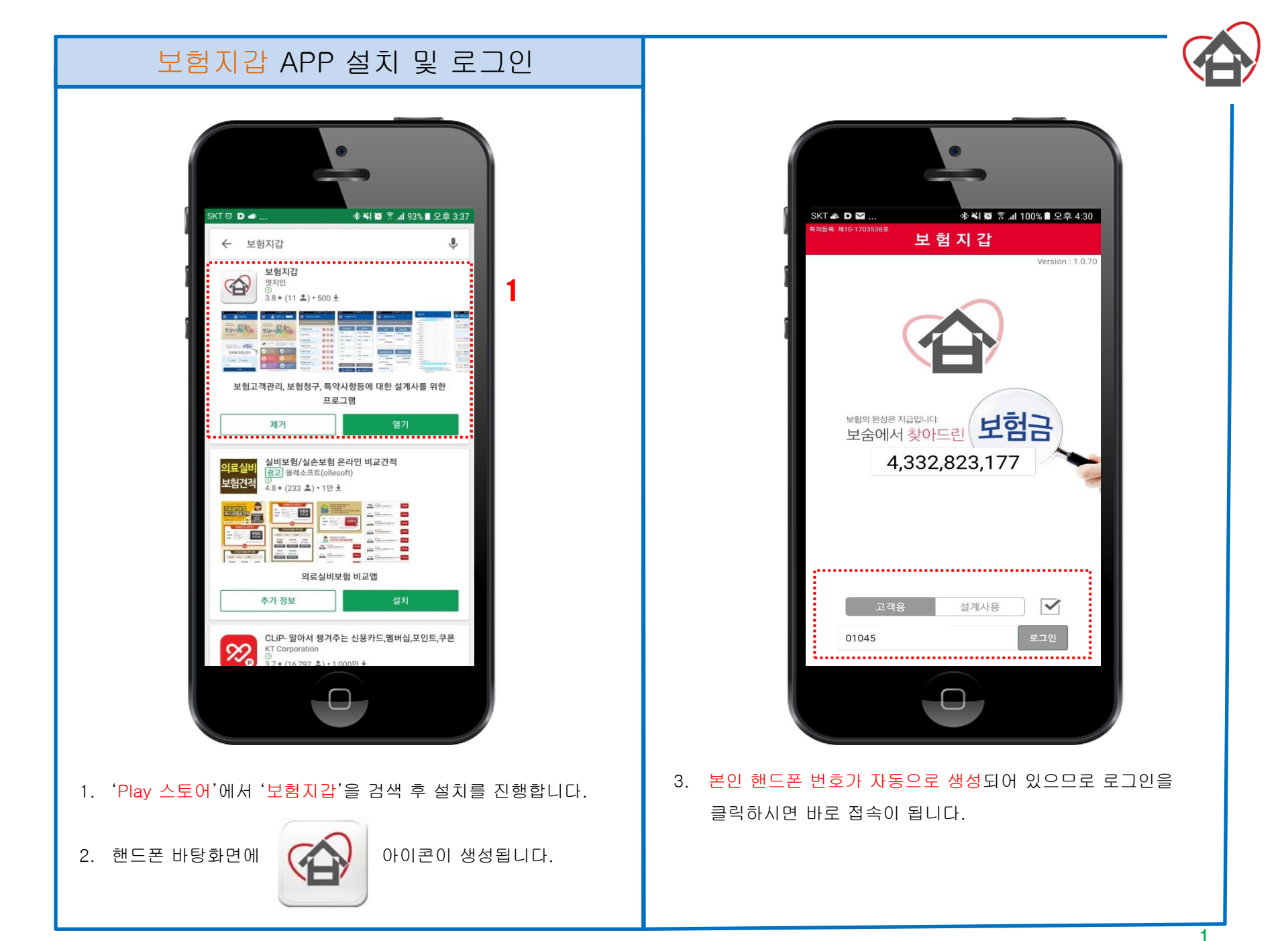

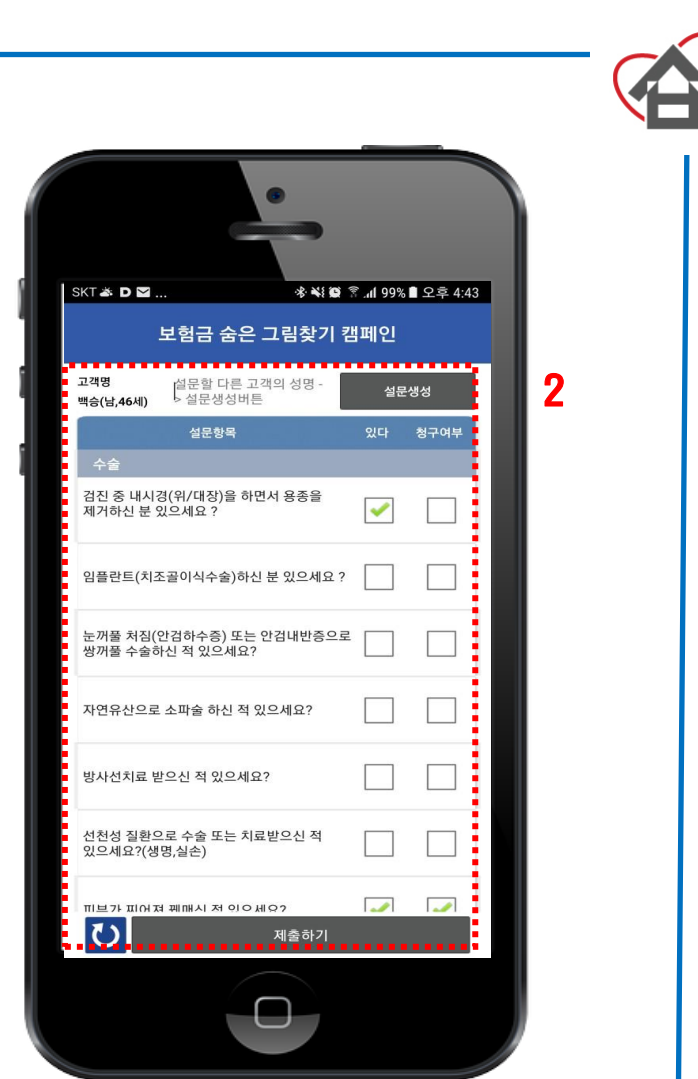

보험지갑 초기화면 및 보숨설문지

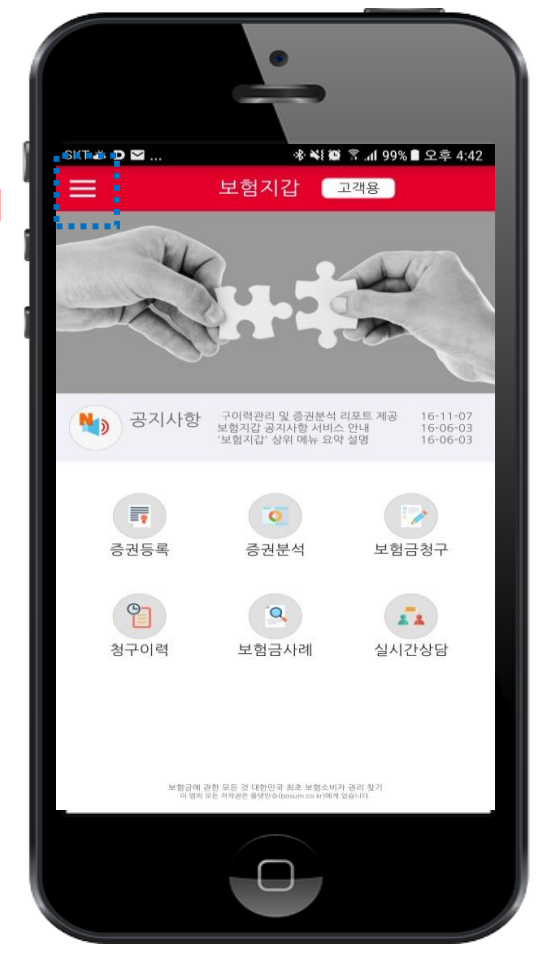

- 로그인 했을 때의 화면이며 ①번은 드로워 기능으로 클릭을 하시거나, 손을 왼쪽에서 오른쪽으로 움직이시면 보여지게 됩니다.
- \* 맨 처음 접속시 드로워 화면 '환경설정'에서 '증권(청구)알림'과
  'Q&A 알림'을 '사용'으로 전환하시면, 이후 APP 상의 모든 정보와 청구내용, 상담내용 등이 담당자에게 알림이 가게 됩니다.
- 초기화면 '드로워'에서 '보숨설문지'를 클릭하시고, 본인과 가족, 지인 분들에게 해당되는 내용이 있다면 설문항목을 체크 하시고, '제출하기'를 클릭하시면 담당자에게 자동으로 전달이 되고, 놓친 보험금에 대한 상담을 받으실 수 있습니다.

## 보험지갑 증권등록

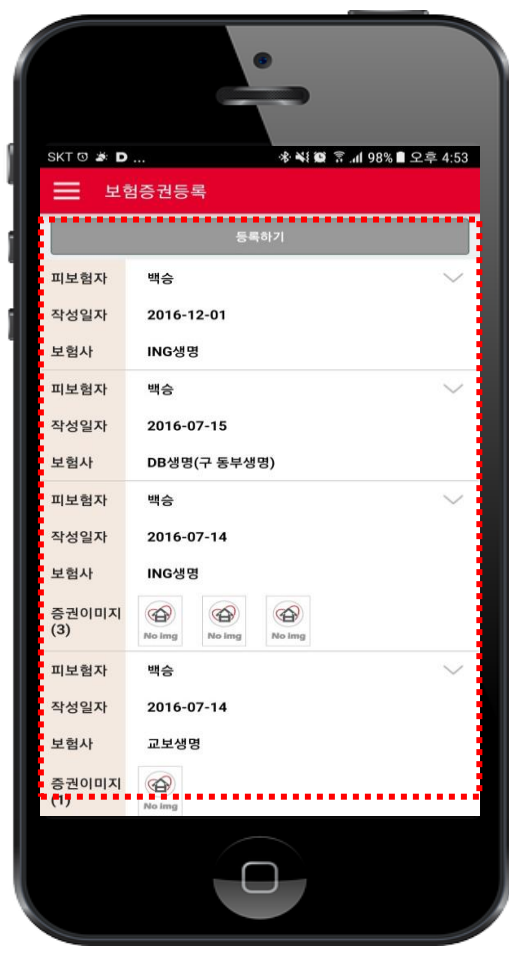

1

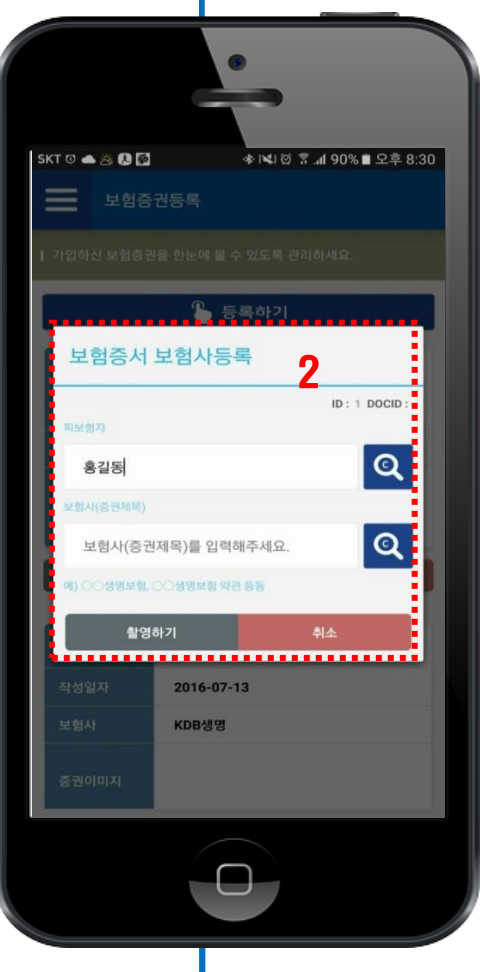

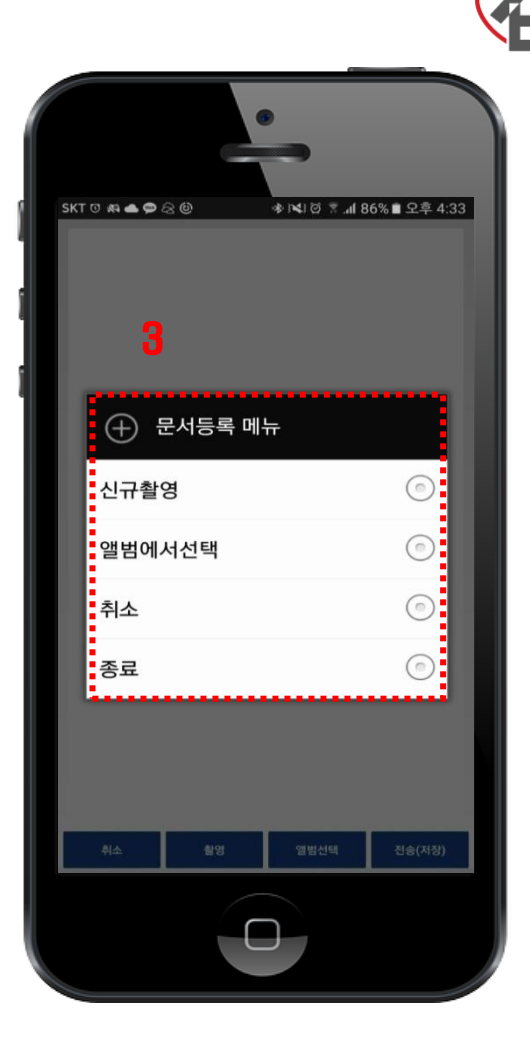

- 초기화면에서 '증권등록'을 클릭하면, 위와 같이 보험증권을 전송할 수 있는 화면이 나타납니다.
   '등록하기'를 클릭하셔서 보험증권을 촬영한 후 전송하기를 클릭 하면 담당자에게 바로 전송이 됩니다.
   이때 증권이 여러 장이면 증권 촬영을 미리 한 후 ③번 등록화면 에서 '앨범에서 선택'으로 하시면 더 편리합니다.
- 2. '등록하기'를 클릭하면 피보험자는 자동 입력이 되어 있으며,
  돋보기를 눌러 보험사를 선택 후 '촬영하기'를 클릭하면 됩니다.
- 문서등록 메뉴이며, 촬영 또는 불러오기를 한 후 하단의 '전송'
  을 클릭하시면 담당자에게 자동으로 보내집니다.

### 보험지갑 증권분석

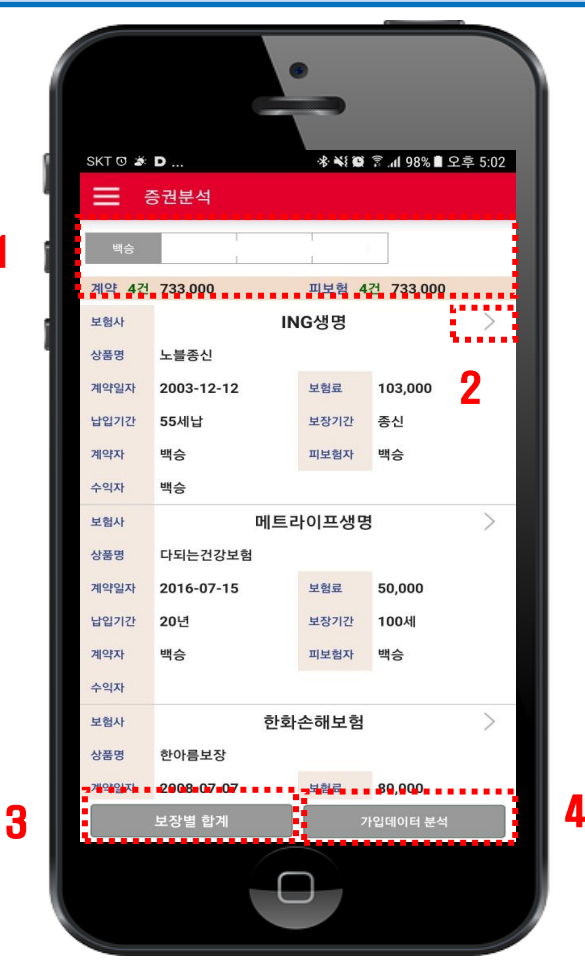

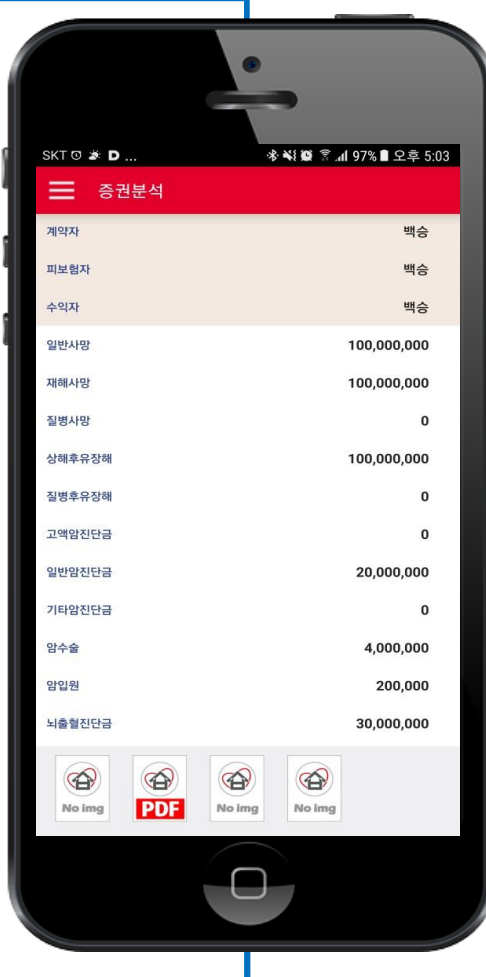

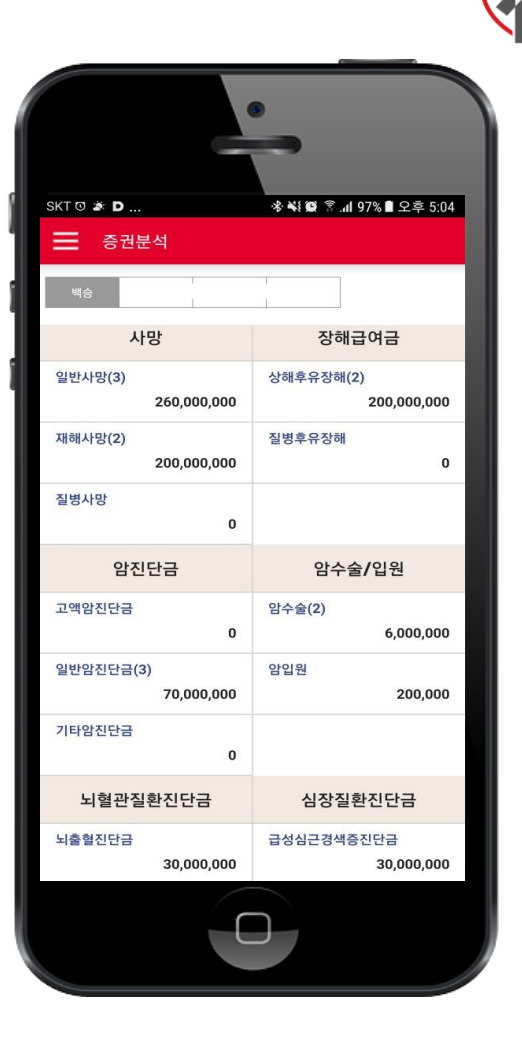

- 초기화면에서 '증권분석'을 클릭하면, 위와 같이 가입내용을 분석 한 내용들이 보여지게 됩니다. (담당자 입력 및 정리 후 화면)
   본인 뿐만 아니라 등록한 가족의 내용까지 확인 할 수 있습니다.
- 보험사명 옆의 '>'을 클릭하면, 중간에 있는 화면이 보여지며, 아래의 이미지는 담당자에게 보냈던 보험증권으로 클릭을 하면 확대해서 확인할 수 있습니다.
- '보장별 합계'를 클릭하면 각 특약별로 보장내용을 확인 할 수 있습니다.
- '가입데이터 분석'은 사망, 재해, 암, 성인병, 실손보상에 대한 가입현황을 그래프를 통해 일반평균치와 비교할 수 있습니다.

# 보험지갑 보험금청구 (직접)

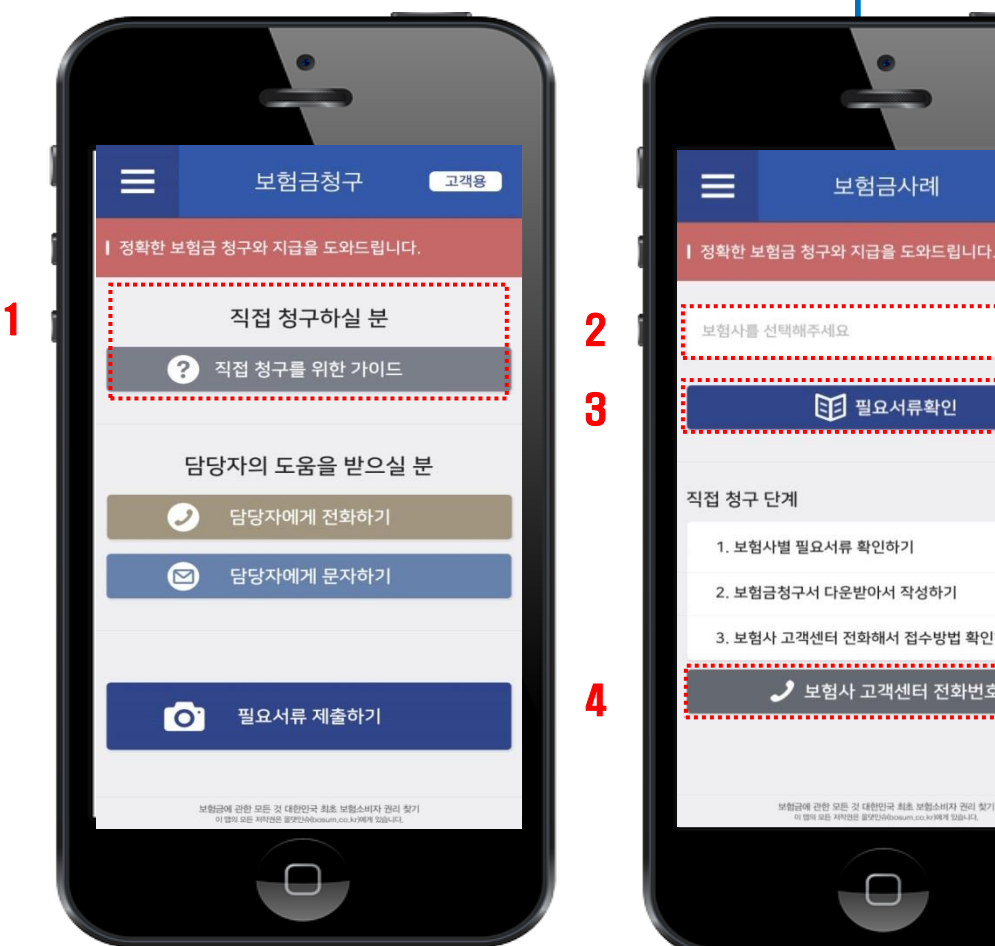

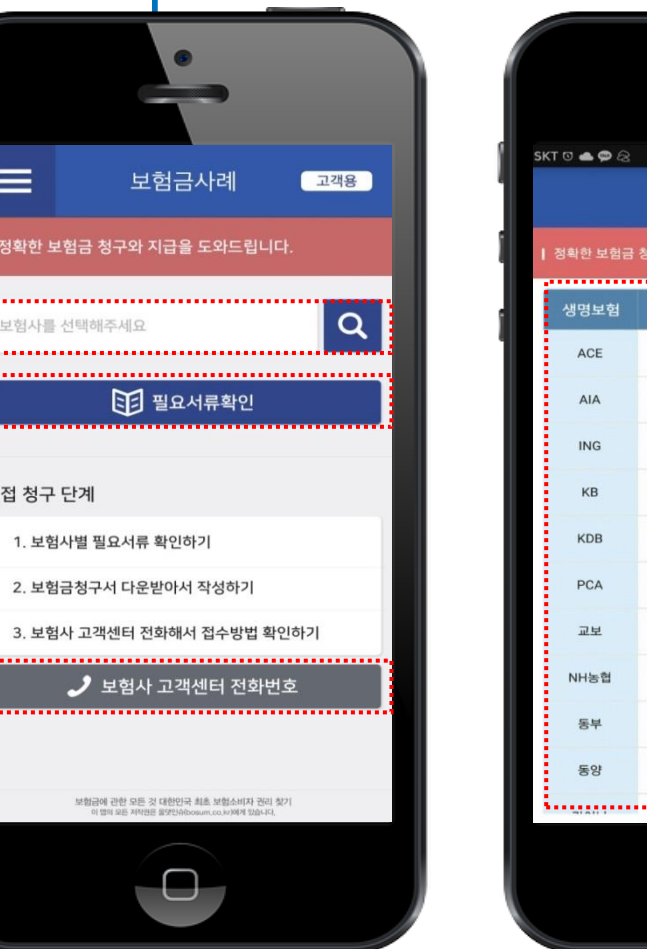

| •                                        |           |      |           |
|------------------------------------------|-----------|------|-----------|
| \$KT⊙▲♀☆ ☆ ♥ष:◎ ♀ 』 74%∎오후 5:46<br>보험금청구 |           |      |           |
| 정확한 보험금 청구와 지급을 도와드립니다.                  |           |      |           |
| 생명보험                                     | 콜센터       | 손해보험 | 콜센터       |
| ACE                                      | 1599-4600 | ACE  | 1566-5800 |
| AIA                                      | 1588-9898 | AIG  | 1544-2792 |
| ING                                      | 1588-5005 | КВ   | 1544-0114 |
| КВ                                       | 1588-9922 | MG   | 1588-5959 |
| KDB                                      | 1588-4040 | NH   | 1644-9000 |
| PCA                                      | 1588-4300 | 더케이  | 1566-3000 |
| 교보                                       | 1588-1001 | 동부   | 1588-0100 |
| NH농협                                     | 1544-4000 | 롯데   | 1588-3344 |
| 동부                                       | 1588-3131 | 메리츠  | 1566-7711 |
| 동양                                       | 1800-1004 | 삼성   | 1588-5114 |
|                                          |           |      |           |

 초기화면에서 '보험금청구'를 클릭하면, 위와 같은 청구 안내가 보여지게 됩니다. 간단한 보험금에 대해서 직접 청구를 위한 가이드가 있으며 클릭을 하시면 ②번과 같은 화면이 나타납니다.
 돋보기를 클릭하면 보험사 리스트가 나타나고, 보험사를 선택하면

구비서류와 보험금 청구서를 확인할 수 있습니다.

- 필요서류 확인 후 화면 하단의 '저장'을 누르시면 '공유하기' 버튼이 활성화되고, 공유하기를 클릭하면 '보험금 청구서'를 메일로 보내서 출력 후 사용할 수 있습니다.
- '보험사 고객센터' 화면에서 전화번호를 클릭하면 전화연결이 바로 됩니다.

# 보험지갑 보험금청구 (도움요청)

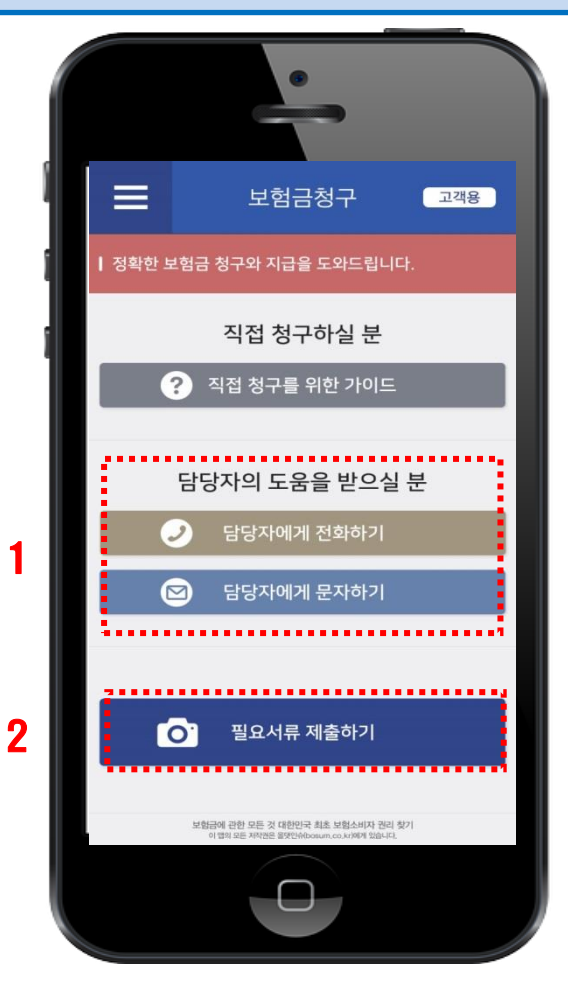

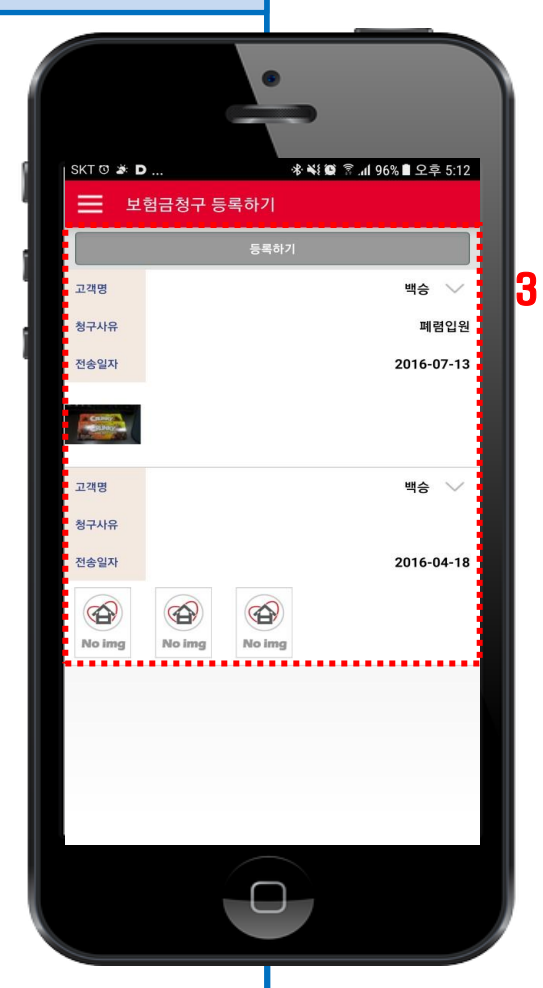

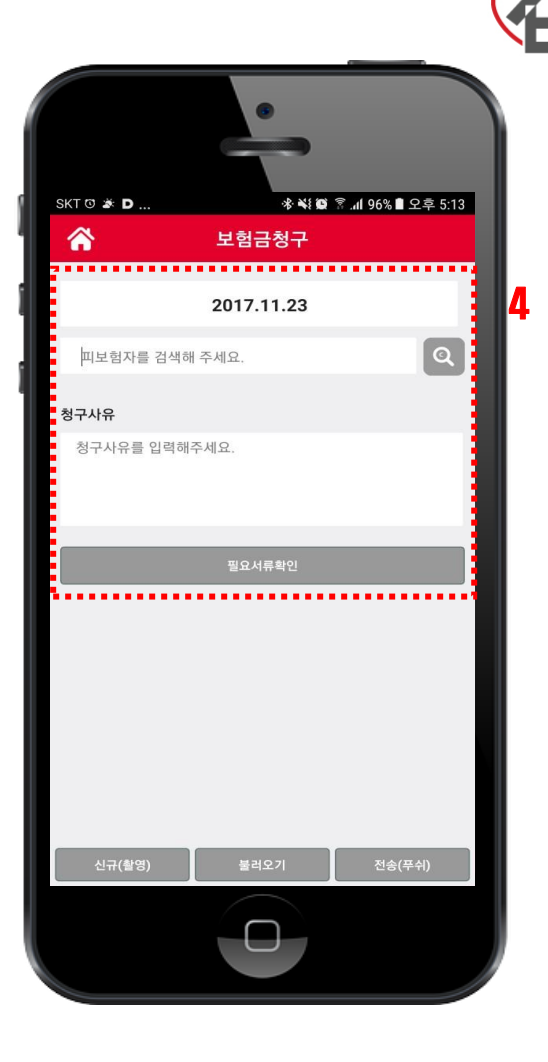

- 초기화면에서 '보험금청구'를 클릭하면, 위와 같은 청구 안내가 보여지게 됩니다.
   담당자에게 보험금 청구와 관련해서 도움을 받으실 경우 '전화 하기'를 클릭하면 바로 전화가 걸리고, '문자하기'를 클릭하면 바로 문자를 전송할 수 있습니다.
   담당자와 연락 후 '필요서류 제출하기'를 누르면 ③번이 보여집니다
- '등록하기'를 클릭하면 ④번이 보여지고, 청구사유를 입력 후 화면 하단의 '신규(촬영)' 또는 '불러오기'를 통해 필요서류를 등록한 후 '전송(푸쉬)'를 클릭하면 담당자에게 바로 전송이 되고, 전송된 내용은 ③번 화면처럼 이력이 남게 됩니다.

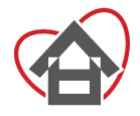

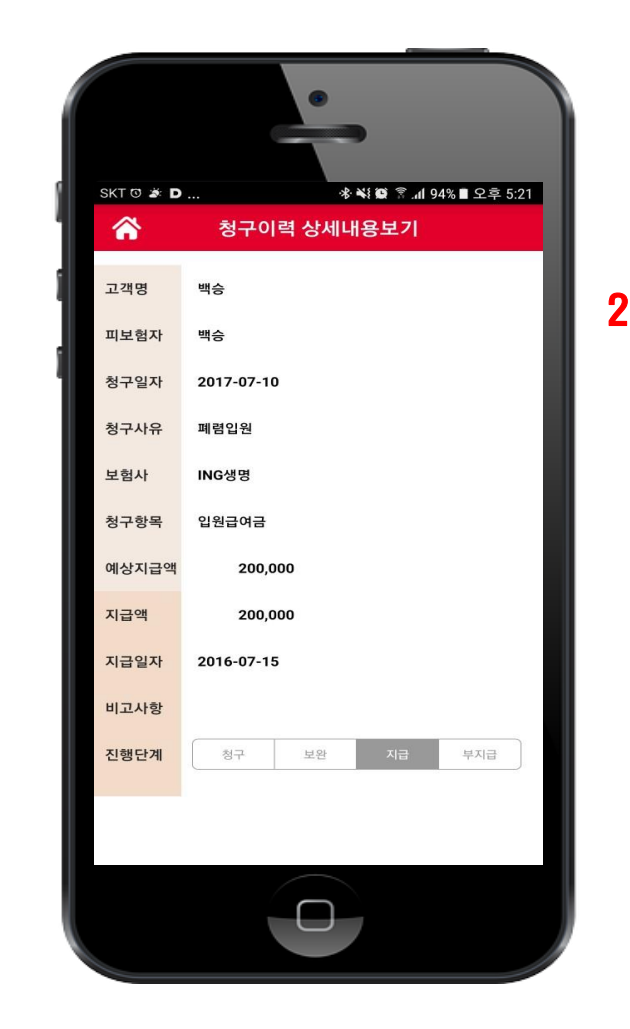

 '상세내용보기'를 클릭하면, 담당자가 입력한 내용을 확인 할 수 있으며, 청구한 보험금이 정확히 지급되었는지 여부를 알 수 있고, 전송했던 구비서류들도 확인 할 수 있습니다.

#### 보험지갑 보험금청구 이력관리

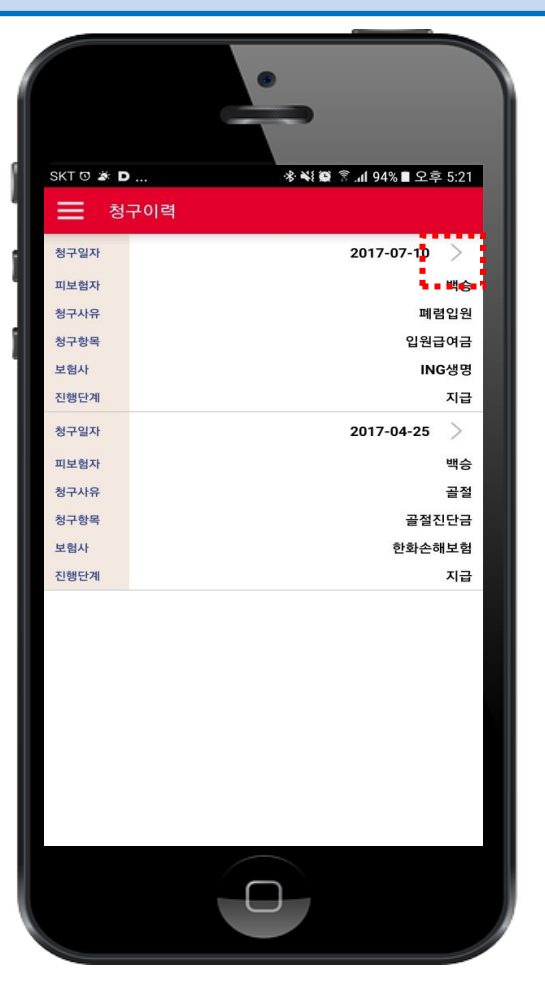

 초기화면에서 '청구이력'을 클릭하면, 위와 같은 보험금 청구 이력이 보여지게 됩니다.
 본인과 가족 각각, 지급 및 부지급, 보완 등으로 구분해서 검색 및 확인이 가능(드로워 화면)하며 날짜 옆에 있는 '>'를 클릭하면 ②번 화면처럼 청구상세내용을 확인 할 수 있습니다.

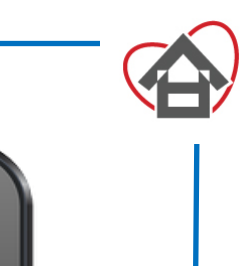

## 보험지갑 보험금사례검색

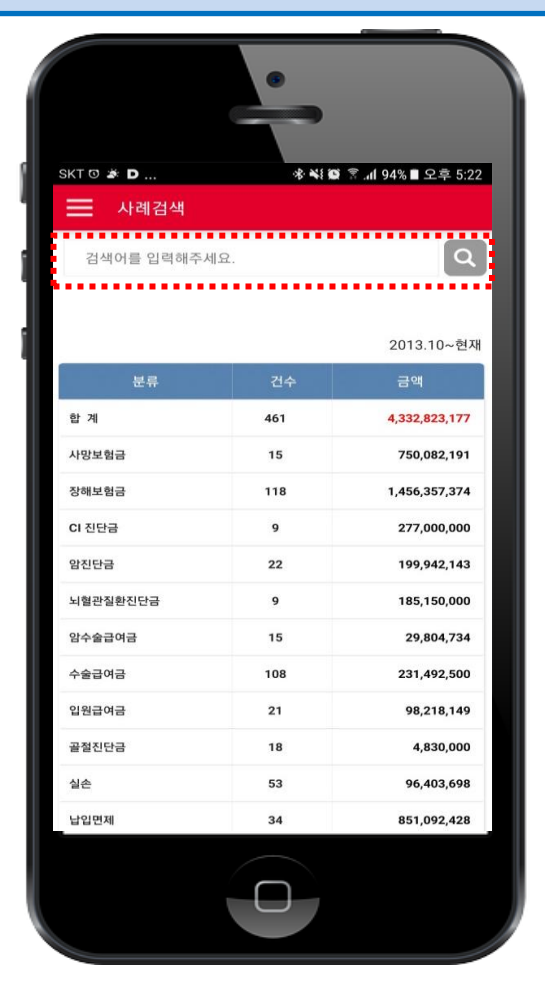

 초기화면에서 '보험금사례'를 클릭하면, 위와 같이 고객이 몰라서 받지 못한 보험금 지급 통계 화면이 나오고, 궁금한 검색어를 입력하면 유사한 보험금 지급 사례를 확인 할 수 있습니다. 표에 있는 분류항목을 클릭하셔도 해당 사례를 보실 수 있습니다.

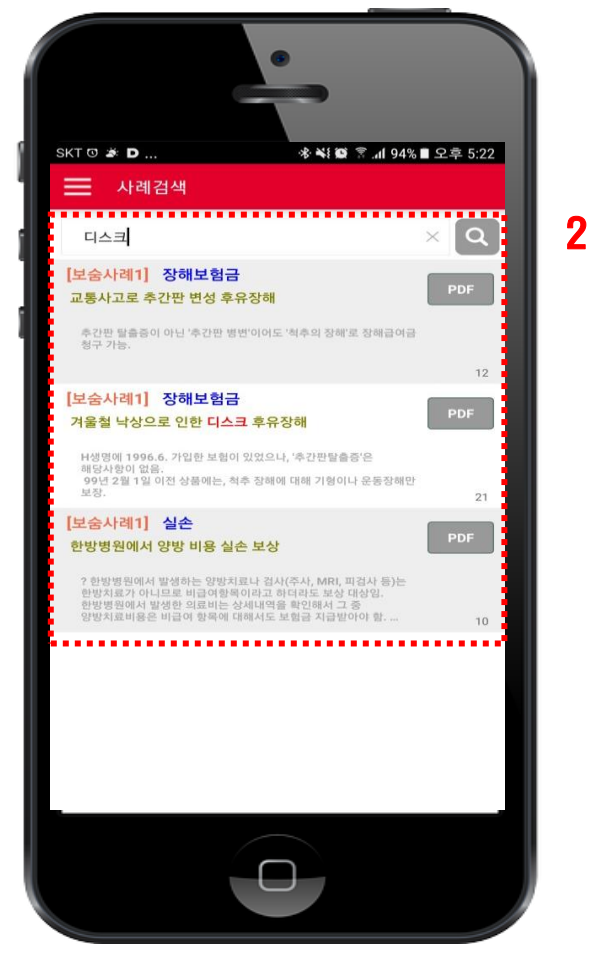

 검색된 화면에서 'PDF'를 클릭하면 사례에 대한 정보를 확인 할 수 있으며, 드로워 화면에서는 '자주 찾는 검색어' 정보를 확인 할 수 있습니다.

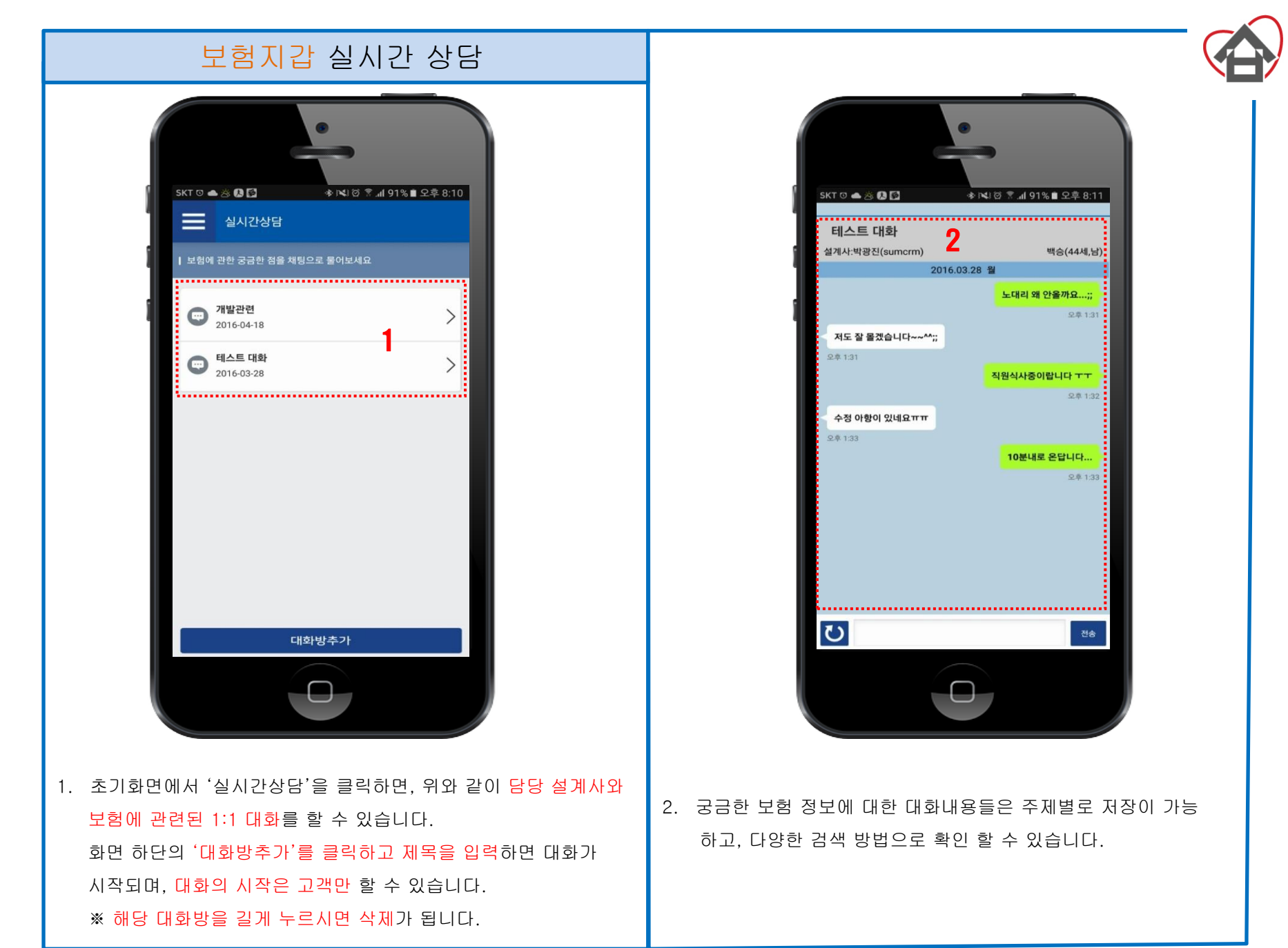